## Przykładowe zadania z MS Access na zaliczenie kursu (studia niestacjonarne)

1. Pracujesz w MS Access 2010 na pliku "Kwerendy\_raporty.mdb"

- utwórz formularz z tabelą "Klienci" zawierający podformularz z tabelą "Uslugi"

- wstaw aktualną (systemową) datę i godzinę w nagłówku formularza głównego

- wszystkie etykiety określające nazwy pól tabeli "Klienci" powinny być drukowane na ekranie kursywą i w kolorze niebieskim

- tło etykiety pola "Koszt" powinno się zmieniać na żółte dla atrybutów większych lub równych "100 zł"

- tło wszystkich pól formularza głównego powinno się zmieniać na błękitny, gdy zostaną wybrane do edycji przy pomocy myszki lub klawiatury

2. Pracujesz w MS Access 2010 na pliku "Kwerendy\_raporty.mdb"

- Utwórz raport zawierający pola: "Pojazd", "Czynność" i "Koszt" z tabeli "Usługi" oraz pole

- "Marka" z tabeli "Dane pojazdów", pogrupowane według "Pojazd"
- Podsumuj koszt usług dla grupy "Pojazd"

- podsumuj koszt usług oraz ilość usług dla całego raportu

- wstaw aktualną (systemową) datę i godzinę w nagłówku raportu

3. Pracujesz w MS Access 2010 na pliku "Kwerendy\_raporty.mdb"

- stwórz kwerendę wybierającą rekordy z tabeli "Usługi" zawierające frazę "DW 1" w

polu "Pojazd" oraz atrybuty w polu "Koszt" mniejsze od 300 zł

- wyeksportuj wynik kwerendy do pliku Excela.

4. Pracujesz w MS Access 2010 na pliku "Kwerendy\_raporty.mdb"

- stwórz kwerendę pokazującą pola: "Pojazd" i "Koszt" wraz z grupowanie względem atrybutów pola "Pojazd". Poszczególne grupy powinny posiadać zsumowane koszty napraw

- nadaj kolumnie w której zsumowane są koszty napraw nazwę: "Koszty napraw dla pojazdu"

- wyeksportuj wynik kwerendy do pliku CSV wraz z nazwami pól kwerendy

5. Pracujesz w MS Access 2010 na pliku "Kwerendy\_raporty.mdb"

- Stwórz kwerendę krzyżową pokazującą liczbę usług względem pola "Pojazd" oraz względem Pracownika definiowanego polem "sztucznym" stanowiącym połączenie atrybutów z pól "imię" oraz "nazwisko"

6. Pracujesz w MS Access 2010 na pliku "Kwerendy\_raporty.mdb"

 Stwórz 2 kwerendy zmieniające atrybuty pola "Upust" w tabeli "Klienci" na wartość: [kwerenda 1] 20%, gdy naprawa przypisanych danemu klientowi (a tym samym numerze rejectroavinym pojezdu) jest w przedziele od 100 do 200 zł.

rejestracyjnym pojazdu) jest w przedziale od 100 do 200 zł [kwerenda 2] 30%, gdy wspomniana naprawa jest wieksza od 200 zł

[kwerenda 2] 30%, gdy wspomniana naprawa jest większ wyeksportuj zmodyfikowana tabele do pliku Excela

- wyeksportuj zmodyfikowaną tabelę do pliku Excela

7. Pracujesz w MS Access 2010 na pliku "Kwerendy\_raporty.mdb"

- stwórz kwerendę ograniczają dane w tabeli "Usługi" do napraw wykonanych po 1 stycznia 2007.

- Na podstawie tej kwerendy stwórz wykres kolumnowy pokazujący sumę wszystkich usług w podziałem na dwie grupy: "ID pracownika" i "Pojazd" i w rocznych przedziałach czasowych

8. Pracujesz w MS Access 2010 na pliku "Kwerendy\_raporty.mdb"

- stwórz makrodefinicję eksportującą do pliku Excela rekordy z tabeli "Usługi"

zawierające atrybuty z pola "Pojazd" zawierające frazę "DW 11111". Makrodefinicja powinna poinformować użytkownika o swoim działaniu przy pomocy okna systemowego.

- utwórz pusty formularz zawierający przycisk uruchamiający zdefiniowaną przed chwilą makrodefinicję